# VMware Exam Registration Process

The Broadcom Credential Management System and the VMware Credential Management System are being merged, to a single program. Certification candidates will Single Sign-on from Broadcom User Authentication Portal to CertManager and then to PearsonVUE to register an exam. Follow below instructions to register for an exam.

## Steps to register for an Exam:

| Existing Certification candidate | 2 |
|----------------------------------|---|
| Broadcom Employee                | 3 |
| New Candidate                    | 5 |

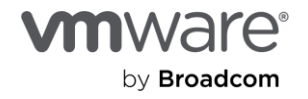

### **Existing Certification Candidate**

- 1. Login to Broadcom User Authentication Portal
- 2. Enter your Username Email ID (myLearn Username). This will enable you to login to your existing PearsonVUE and CertManager profile.
- Click on 'Need help signing in?' >> Forgot password? you will need to set your password as this is your first login. Follow the instructions to set your password.

| BROADCOM'                              |   | SROADCOM                                   |                                                                                 |                                                                                                    |
|----------------------------------------|---|--------------------------------------------|---------------------------------------------------------------------------------|----------------------------------------------------------------------------------------------------|
| Broadcom Inc. Customer Sign-In         |   | Broadcom Inc. Customer Sign-In<br>Username | Forgot Password                                                                 | 7                                                                                                    |
| xxxxxxxxxxxxxxxxxxxxxxxxxxxxxxxxxxxxxx |   | Pasaword                                   | Enter your email address and click "Next" to reset your<br>myBroadcom password. |                                                                                                    |
|                                        | 2 | Remainber me                               | Email Address<br>name@company.com                                               |                                                                                                    |
| Next                                   |   | Sign In                                    |                                                                                 | Verify your Email A                                                                                        |
| Need help signing in?                  |   | Eiroot.emawood?<br>Beouter_Link            | GODY                                                                            | Verification code is sent to your authorized mailbox. Please use the verification code to proceed further. |
|                                        |   | Environisation                             | Enter text from image 😯                                                         | OK I                                                                                                    |

4. You will be navigated to CertManager Dashboard, click on 'Schedule your exam' >> 'SSO TO VUE'.

| 0 BROADCOM    | - Parkhavri                       | BETA                   |                                 |                    |
|---------------|-----------------------------------|------------------------|---------------------------------|--------------------|
|               |                                   |                        |                                 |                    |
| OME           | Welcome to Certification Manager! |                        |                                 |                    |
| Jashboard     |                                   |                        |                                 |                    |
| IOFILE        | Factoria                          |                        |                                 |                    |
| STEM ACTIVITY | reatures                          |                        |                                 |                    |
| CHEDULE       |                                   |                        | - March                         | ESS .              |
| OGRAM HISTORY | Schedule your exam                | View your exam history | Track your certification status | Manage your transo |
| DENTIALS      |                                   |                        |                                 |                    |
| NEFITS        |                                   |                        |                                 |                    |
| GARE          | Announcements                     |                        |                                 |                    |
| ATALOGS       |                                   | No new announcements   |                                 | SSO                |
|               |                                   |                        |                                 |                    |

5. You will be directed to Pearson VUE Registration Webpage.

| Pearson VUE Home                                                                        |                                                                                                    |
|-----------------------------------------------------------------------------------------|----------------------------------------------------------------------------------------------------|
| Schedule an exam<br>Exam catalog<br>Voe exams<br>Do you have a private access code?     | My account<br>> My notifie<br>> Profeences<br>> Exam history<br>> Mew score reports<br>My receipts |
| View an upcoming test center appointment<br>You do not have any appointments scheduled. | Ready to add<br>"VMware Certified"<br>to your resume?                                              |

- 6. Click on 'View Exams', select the exam group to schedule.
- 7. Click on the Exam delivery option you prefer.

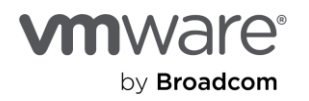

| Where do you want to take your exam?                                                                                                    |  |
|----------------------------------------------------------------------------------------------------|--|
| Where do you want to take your exam?                                                                                                    |  |
|                                                                                                    |  |
| At a test center     I have a Private Access Code                                                                                                    |  |
| Prepare for your test center exam                                                                                                    |  |
|                                                                                                    |  |
| Your photo ID What to expect Personal items                                                                                                    |  |
| We'll verify your government-<br>Issued identification (D) when testing experience as you feel have during testing tat do not<br>you arrive for your exam. confident on test day. require prior approval. |  |
| Review admission & D colicies. Watch our short video. View comfort aid list.                                                                                                    |  |
| Questions?<br>Check out the FAQs.                                                                                                    |  |

8. 'Agree' the Certification Policies and agreement.

|                                                                                                    | _      |
|----------------------------------------------------------------------------------------------------|--------|
| Agree to policies                                                                                                    | ж      |
| Important test delivery information pertaining to COVID-19 (coronavirus):                                                                                                    | $\sim$ |
| Please review the specific health conditions and testing requirements for your country on our <u>Coronatrus Update page</u> before your exam appointment. By scheduling your test appointment, you agree to comply with these requirements. You will be<br>asked to achieve do achieve the scheduling your arrival at the test center. You are required to bring and wear a face mask while at the test center and white taking your exam. Candidates without a face mask will be denied testing<br>services. You must briefly remove your mask during the check-in process. If you reluse to wear a face mask or if you have been in contact with an ill person, do not go to the test center—please reschedule your exam online for a fater<br>date. |        |
| VMware, Inc. Policies                                                                                                    |        |
| Admission Policy                                                                                                    |        |
| We ask that you arrive at the test center 15 minutes before your scheduled appointment time. This will give you adequate time to complete the necessary sign-in procedures. Please be prepared to show two (2) forms of personal ID. Both IDs must be validnon-expired, have your signature, and one of the two must have your photo. A digital signature will be required and photograph will be taken prior to the exam.                                                                                                    |        |
| If you arrive more than 15 minutes late for an exam and are refused admission, payment is still due for the exam fees.                                                                                                    |        |
| You will not be allowed to take any personal items with you into the testing room. This includes all bags, books or other materials not authorized for this exam, notes, phones, pagers, watches, and wallets.                                                                                                    |        |
| Reschedule Policy                                                                                                    |        |
| To reschedule your exam appointment and receive a full refund, you must notify Pearson VUE at least one business day before your appointment. Please contact customer service if you have questions about this policy.                                                                                                    |        |
| Cancellation Policy                                                                                                    |        |
| If you wish to cancel or reschedule your exam, you must contact Pearson VUE one business day prior to your exam appointment. Canceling or rescheduling an exam less than 24 hours is subject to a same-day forfeit exam fees are due for no-showe                                                                                                    |        |
|                                                                                                    |        |
| Additional Information                                                                                                    |        |
| In case of a failure to deliver the exam, Pearson VUE will not be held responsible for expenses you incur beyond the cost of the exam, including but not limited to travel expenses and lost wages on the day of the exam. Pearson VUE's goal is to make<br>your testing experience a pleasant one. We thank you for selecting Pearson VUE as your testing service provider, and look forward to serving you again. Please feel free to contact us with your comments or questions.                                                                                                    |        |
|                                                                                                    |        |
| Cancel                                                                                                    | ~      |

- 9. Select the Test Center, date and time for the exam.
- 10. Navigate to 'Cart' page, complete the payment option to proceed Checkout process.
- 11. Review the Exam Appointment details and click on **'Submit Order'**. Your Exam registration is complete, you will receive an email from Pearson VUE with your Exam Appointment details.
- 12. You will be able to view the exam registration details in your Pearson VUE homepage now.

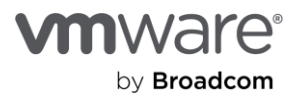

#### **Broadcom Employee**

- 1. Login to Broadcom User Authentication Portal
- 2. Enter your Okta Login (AB12345@broadcom.net) details to SSO CertManager.

| S BROADCOM                     |  |
|--------------------------------|--|
| Broadcom Inc. Customer Sign-In |  |
| Username                       |  |
|                                |  |
| Password                       |  |
|                                |  |
| Remember me                    |  |
|                                |  |
| Sign In                        |  |

3. You will be navigated to CertManager Dashboard, click on 'Schedule your exam' >> 'SSO TO VUE'.

|                 |     |                                   | BETA                 |                                 |                    |
|-----------------|-----|-----------------------------------|----------------------|---------------------------------|--------------------|
| BROADCO         | DM. | = Dashboard                       |                      |                                 |                    |
| HOME            |     | Welcome to Certification Manager! |                      |                                 |                    |
| PROFILE         |     |                                   |                      |                                 |                    |
| SYSTEM ACTIVITY |     | Features                          |                      |                                 |                    |
| SCHEDULE        |     |                                   |                      |                                 |                    |
| PROGRAM HISTORY |     | Schedule your exam                | ur exam history      | Track your certification status | Manage your transo |
| REDENTIALS      |     |                                   |                      |                                 | _                  |
| BENEFITS        |     |                                   |                      |                                 |                    |
| SHARE           |     | Announcements                     |                      |                                 |                    |
| CATALOGS        |     |                                   | No new announcements | 5                               | SSO TO VUE         |
|                 |     |                                   |                      |                                 |                    |

4. You will be directed to Pearson VUE Registration Webpage.

| Schedule an exam<br>Exam catalog<br>View exams<br>Do you have a private access code?<br>What au this?<br>View an upcoming test center appointment<br>View and upcoming test center appointment | Pearson VUE Home                                                                                   |                                                                                   |
|----------------------------------------------------------------------------------------------------|----------------------------------------------------------------------------------------------------|-----------------------------------------------------------------------------------|
| What is itse?         Ready to add           View an upcoming test center appointment         "VMware Certified"                                                                               | Schedule an exam<br>Exam catalog<br>Vere exams                                                     | My account  My, profile  Preferences Exam history View score reports My, receipts |
| You do not have any appointments scheduled. to your resume?                                                                                                    | What is this? View an upcoming test center appointment You do not have any appointments scheduled. | Ready to add<br>"VMware Certified"<br>to your resume?                             |

- 5. Click on 'View Exams', select the exam group to schedule.
- 6. Click on the Exam delivery option you prefer.

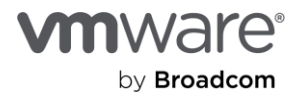

|                                                                                               | Select ex                                                                                 | am options                                                                                  |                              |
|-----------------------------------------------------------------------------------------------|-------------------------------------------------------------------------------------------|---------------------------------------------------------------------------------------------|------------------------------|
|                                                                                               |                                                                                           |                                                                                             |                              |
| Where do you want to take your exa                                                            | n?                                                                                        |                                                                                             |                              |
| At a test center                                                                              |                                                                                           | at my home or office                                                                        | I have a Private Access Code |
| Prepare for your test center exam                                                             |                                                                                           |                                                                                             |                              |
|                                                                                               | -P                                                                                        | 62                                                                                          |                              |
| Your photo ID                                                                                 | What to expect                                                                            | Personal items                                                                              |                              |
| We'll verify your government-<br>issued identification (ID) when<br>you arrive for your exam. | Familiarize yourself with the<br>testing experience so you feel<br>confident on test day. | Review the items that you can<br>have during testing that do not<br>require prior approval. |                              |
| Review admission & ID policies.                                                               | Watch our short video.                                                                    | View comfort aid list.                                                                      |                              |
| Questions?<br>Check out the FAQs.                                                             |                                                                                           |                                                                                             |                              |
| Brestown                                                                                      |                                                                                           |                                                                                             | blast                        |

7. 'Agree' the Certification Policies and agreement.

|                                                                                                    | _ |
|----------------------------------------------------------------------------------------------------|---|
| Agree to policies                                                                                                    | н |
| Important test delivery information pertaining to COVID-19 (coronavirus):                                                                                                    | ~ |
| Please review the specific health conditions and testing requirements for your country on our <u>Coronavirus Update page</u> before upon exan appointment. By scheduling your test appointment, you agree to comply with these requirements. You will be asked to acknowledge these conditions and requirements upon arrival at the test center your access the specific to acknowledge these conditions and requirements upon arrival at the test center. You are required to bring and wear a face mask will at the test center and while taking your exam. Candidates without a face mask will be denied testing services. You must briefly remove your mask during the check-in process. If you reluse to wear a face mask of if you are sick or you have been in contact with an ill person, do not go to the test center — please reschedule your exam online for a later date. |   |
| VMware, Inc. Policies                                                                                                    |   |
| Admission Policy                                                                                                    |   |
| We ask that you arrive at the test center 15 minutes before your scheduled appointment time. This will give you adequate time to complete the necessary sign-in procedures. Please be prepared to show two (2) forms of personal ID. Both IDs must be validhon-expired, have your signature, and one of the two must have your photo. A digital signature will be required and photograph will be taken prior to the exam.                                                                                                    |   |
| If you arrive more than 15 minutes late for an exam and are refused admission, payment is still due for the exam fees.                                                                                                    |   |
| You will not be allowed to take any personal items with you into the testing room. This includes all bags, books or other materials not authorized for this exam, notes, phones, pagers, watches, and wallets.                                                                                                    |   |
| Reschedule Policy                                                                                                    |   |
| To reschedule your exam appointment and receive a full refund, you must notify Pearson VUE at least one business day before your appointment. Please contact customer service if you have questions about this policy.                                                                                                    |   |
| Cancellation Policy                                                                                                    |   |
| If you wish to cancel or reschedule your exam, you must contact Pearson VUE one business day prior to your exam appointment. Canceling or rescheduling an exam less than 24 hours is subject to a same-day forfeit exam fee. Exam fees are due for no-shows.                                                                                                    |   |
| Additional Information                                                                                                    |   |
| In case of a failure to deliver the exam, Pearson VUE will not be held responsible for expenses you incur beyond the cost of the exam, including but not limited to travel expenses and lost wages on the day of the exam. Pearson VUE's goal is to make<br>your testing experience a pleasant one. We thank you for selecting Pearson VUE as your testing service provider, and look forward to serving you again. Please fiel the to contact us with your comments or questions.                                                                                                    |   |
| Cancel                                                                                                    | ~ |

- 8. Select the Test Center, date and time for the exam.
- 9. Navigate to 'Cart' page, complete the payment option to proceed Checkout process.
- 10. Review the Exam Appointment details and click on 'Submit Order'. Your Exam registration is complete, you will receive an email from Pearson VUE with your Exam Appointment details.
- 11. You will be able to view the exam registration details in your Pearson VUE homepage now.

#### New Candidate

1. Click on <u>Broadcom User Authentication Portal</u> > Register Link, follow the steps to verify your email address.

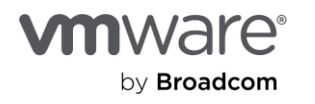

| <b>BROADCOM</b>                            |                                                                                                    |                                                                                                    |                                                                                                    |                                                                            |
|--------------------------------------------|----------------------------------------------------------------------------------------------------|----------------------------------------------------------------------------------------------------|----------------------------------------------------------------------------------------------------|----------------------------------------------------------------------------|
| Broadcom Inc. Customer Sign-In<br>Username | A                                                                                                    | User Registration<br>Crain you kined                                                                                                    |                                                                                                    |                                                                            |
| Password                                   | Broadcom Support Portal<br>Enhance your skills through multiple self-service<br>avenues by creating your Broadcom Account | Email Address<br>name@companty.com<br>Knutis regime:                                                                                           |                                                                                                    | ۰.<br>Verify your Email Address                                            |
| Remember me                                |                                                                                                    | ACEZ                                                                                                    | Broadcom Support Portal<br>Enhance your skills through multiple self-service<br>avenues by creating your Broadcom Account | Enter the verification code sent to<br>abhis abhis ac ggmail.com           |
| Sign In                                    |                                                                                                    | And<br>▲ Use of a shared email account or a distribution<br>hat (PDL) is a security risk and a violation of the<br>Terms of Use for this Site. |                                                                                                    | Didn't receive the code? Reserved<br>Heaving trauble? Click here for help, |
| Need help signing in?                      |                                                                                                    | Having trouble? Ank our charbot for assistance.                                                                                                |                                                                                                    | Welly & Centeue                                                            |
| Parlat password?<br>Register Link          |                                                                                                    |                                                                                                    |                                                                                                    |                                                                            |
| Privacy policy                             |                                                                                                    |                                                                                                    |                                                                                                    |                                                                            |

2. Complete the Registration form below and click on "Create Account".

|                                                   | Complete your Registration                                                 | 1º                                                          |                                                        | -    |  |
|---------------------------------------------------|----------------------------------------------------------------------------|-------------------------------------------------------------|--------------------------------------------------------|------|--|
| Broadcom Support Portal                           | Enter Find Name                                                            |                                                             |                                                        | 10   |  |
|                                                   | * Last Name                                                                |                                                             | Registered Successfully!                               |      |  |
| Enhance your skills through multiple self-service | Erder Last Nome                                                            | Last Nerve                                                  |                                                        |      |  |
| venues by creating your Broadcom Account          | * Country                                                                  | Broadcom Support Portal                                     | the following services                                 | 1000 |  |
|                                                   | Belief Country 0                                                           |                                                             | Product Documentation                                  |      |  |
|                                                   | Job Title                                                                  | Job Title Enhance your skills through multiple self-service |                                                        |      |  |
|                                                   | Select Job Title 0                                                         | avenues by creating your Broadcom Account                   | Patis Education                                        |      |  |
|                                                   | * Password                                                                 |                                                             | Anto Demonstration Case                                |      |  |
|                                                   | Enter Passeord                                                             |                                                             | Management                                             |      |  |
|                                                   | * Confirm Password                                                         |                                                             | Public Knowledge Base Articles                         |      |  |
|                                                   | Ra-enter Password                                                          |                                                             |                                                        |      |  |
|                                                   | I accept the Terms of Use (2). Your privacy is                             |                                                             | Unlock additional services by Building your<br>Profile |      |  |
|                                                   | important to us. Please see our Privacy Policy<br>of for more information. |                                                             | Broadcom Software Support Systems                      |      |  |
|                                                   |                                                                            |                                                             |                                                        |      |  |
|                                                   | Create Account                                                             |                                                             | Servicesbucture Support Systeme                        |      |  |
|                                                   |                                                                            |                                                             | Broadcom Partner                                       |      |  |
|                                                   |                                                                            |                                                             | 0 ators                                                |      |  |
|                                                   |                                                                            |                                                             | Persian Education                                      |      |  |

3. If you are a **Partner**, click on **'Yes, I want to Build my Profile'** and submit.

|                                                                                                | Complete your Registratio                                                      | n                                                                                                    |                                                                                         |                                                                                                    |                                                                                                    |                                            |                          |   |
|------------------------------------------------------------------------------------------------|--------------------------------------------------------------------------------|----------------------------------------------------------------------------------------------------|-----------------------------------------------------------------------------------------|----------------------------------------------------------------------------------------------------|----------------------------------------------------------------------------------------------------|--------------------------------------------|--------------------------|---|
| adcom Support Portal                                                                           | Enter Fred Name                                                                |                                                                                                    |                                                                                         | 20-                                                                                                    |                                                                                                    |                                            |                          |   |
|                                                                                                | * Last Name                                                                    |                                                                                                    | Resistered Successfully!                                                                |                                                                                                    |                                                                                                    |                                            |                          |   |
| Enhance your skills through multiple self-service<br>avenues by creating your Broadcom Account | Etier Last Name                                                                | Broadcom Support Portal                                                                                                    | Velore to Broadcon, Based on the                                                        |                                                                                                    | Build your Profile                                                                                                    |                                            |                          |   |
|                                                                                                | * Gourny                                                                       |                                                                                                    | information provided you new know access to<br>the following universe                   |                                                                                                    |                                                                                                    |                                            | Broadcom Partner         |   |
|                                                                                                | Send Coarthy                                                                   | broadcom support Porter                                                                                                    | C PaterDoorwater                                                                        | Build your Profile                                                                                              |                                                                                                    |                                            |                          |   |
|                                                                                                | Job Title                                                                      | Entance your skills through multiple self-service                                                                                                    | Convertes                                                                               | Complete your profile for access to more<br>Broadcom products and services                                      | I ge standed it.  Performance and the standard standard s |                                            | Company                  |   |
|                                                                                                | Selut 20 The                                                                   | avenues by mailing your Broadcon Account                                                                                                    | • ranzana 0                                                                             |                                                                                                    |                                                                                                    |                                            | Company                  |   |
|                                                                                                | *Permeted                                                                      |                                                                                                    |                                                                                         |                                                                                                    |                                                                                                    |                                            | Phone Number             |   |
|                                                                                                | Encloser                                                                       |                                                                                                    | Angerer U                                                                               |                                                                                                    |                                                                                                    |                                            | Enter the contact number |   |
|                                                                                                | * Confern Paesevort                                                            |                                                                                                    | 🗧 kan Koompelan Israe 🛛 🔘                                                               |                                                                                                    |                                                                                                    |                                            | Enter the contact number |   |
|                                                                                                |                                                                                |                                                                                                    |                                                                                         |                                                                                                    |                                                                                                    |                                            | Address Line 1           |   |
|                                                                                                | I accept the Terms of Use (c. Your p<br>important to us. Please see our Please |                                                                                                    | United externing interves (), thermal part<br>Partie<br>Product Interves Figure Touries | Press Facilier<br>Etse Floris factor                                                                            |                                                                                                    | Enter the address line 1<br>Address Line 2 |                          |   |
|                                                                                                | et for more information,                                                       |                                                                                                    |                                                                                         |                                                                                                    |                                                                                                    |                                            |                          |   |
|                                                                                                | Courte Account                                                                 | Evaluation from the second second secon | Receive Strage Velociting                                                               |                                                                                                    | Enter the address line 2                                                                                                    |                                            |                          |   |
|                                                                                                |                                                                                |                                                                                                    | leventess tage bass     leventess     leventess                                         | - Boaton fame                                                                                                   |                                                                                                    | City                                       |                          |   |
|                                                                                                |                                                                                |                                                                                                    |                                                                                         |                                                                                                    |                                                                                                    |                                            | Enter the city name      |   |
|                                                                                                |                                                                                |                                                                                                    | 0.444                                                                                   |                                                                                                    | C Annual Annual An                                                                                                    |                                            | Country                  |   |
|                                                                                                |                                                                                |                                                                                                    | 0 Percelante                                                                            |                                                                                                    |                                                                                                    |                                            | Institu                  |   |
|                                                                                                |                                                                                |                                                                                                    |                                                                                         |                                                                                                    | Contract and Contract Contract of                                                                                                    |                                            | maia                     | ~ |
|                                                                                                |                                                                                |                                                                                                    | The Loss of Ball on Public                                                              |                                                                                                    |                                                                                                    |                                            | State                    |   |
|                                                                                                |                                                                                |                                                                                                    | 19700                                                                                   |                                                                                                    | Cana and an and an and an and an and an and an and an and an and an and an and an and an and an and an and an a                                                                                                    |                                            | Select State             | 0 |
|                                                                                                |                                                                                |                                                                                                    |                                                                                         | The second second second second second second second second second second second second second second second se |                                                                                                    |                                            | Zip/Postal Code          |   |

4. You will be navigated to CertManager Dashboard, click on 'Schedule your exam' >> 'SSO TO VUE'.

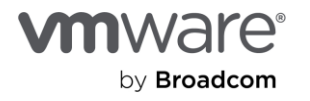

| -               |                                                                                                    | BETA                   |                                 |                    |
|-----------------|----------------------------------------------------------------------------------------------------|------------------------|---------------------------------|--------------------|
| BROADCOM        | = Dashboard                                                                                                    |                        |                                 |                    |
| HOME            | Welcomen Conference Manager                                                                                                    |                        |                                 |                    |
| Dashboard       | mexume to ceronication manager:                                                                                                    |                        |                                 |                    |
| PROFILE         |                                                                                                    |                        |                                 |                    |
| SYSTEM ACTIVETY | Features                                                                                                    |                        |                                 |                    |
| SCHEDULE        |                                                                                                    |                        |                                 |                    |
| PROGRAM HISTORY | Schedule your exam                                                                                                    | View your exam history | Track your certification status | Manage your transo |
| CREDENTIALS     |                                                                                                    | -                      |                                 |                    |
| BENEFITS        |                                                                                                    |                        |                                 |                    |
| CHADE           | Announcements                                                                                                    |                        |                                 |                    |
| 20002           | PERSONAL PROPERTY AND A DESCRIPTION OF A DESCRIPTION OF A |                        |                                 |                    |
| CATALOGS        | No new announcements                                                                                                    |                        | SSO                             |                    |
|                 |                                                                                                    |                        |                                 |                    |

5. You will be directed to Pearson VUE Registration Webpage.

| Pearson VUE Home                                                                        |                                                                                                    |
|-----------------------------------------------------------------------------------------|----------------------------------------------------------------------------------------------------|
| Schedule an exam<br>Exam catalog<br>Vere exams<br>Do you have a private access code?    | My account<br>> by.notite<br>> Endorshoes<br>> Carn.history<br>> Yoley.score.reports<br>> hty.neceluta |
| View an upcoming test center appointment<br>You do not have any appeintments scheduled. | Ready to add<br>"VMware Certified"<br>to your resume?                                                  |

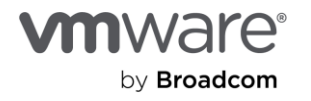

- 6. Use the search function or select the relevant exam catalog.
- 7. Click on 'View Exams', select the exam group to schedule.
- 8. Click on the Exam delivery option you prefer.

| Select exam options                                                                           |                                                                                           |                                                                                             |                              |  |  |  |
|-----------------------------------------------------------------------------------------------|-------------------------------------------------------------------------------------------|---------------------------------------------------------------------------------------------|------------------------------|--|--|--|
|                                                                                               |                                                                                           |                                                                                             |                              |  |  |  |
| Where do you want to take your exan                                                           | 17                                                                                        |                                                                                             |                              |  |  |  |
| At a test center                                                                              |                                                                                           | at my home or office                                                                        | I have a Private Access Code |  |  |  |
| Prepare for your test center exam                                                             |                                                                                           |                                                                                             |                              |  |  |  |
|                                                                                               |                                                                                           | 62                                                                                          |                              |  |  |  |
| Your photo ID                                                                                 | What to expect                                                                            | Personal items                                                                              |                              |  |  |  |
| We'll verify your government-<br>issued identification (ID) when<br>you arrive for your exam. | Familiarize yourself with the<br>testing experience so you feel<br>confident on test day. | Review the items that you can<br>have during testing that do not<br>require prior approval. |                              |  |  |  |
| Review admission & D policies.                                                                | Watch our short video.                                                                    | View comfort aid list.                                                                      |                              |  |  |  |
| Questions?<br>Check out the FAQs.                                                             |                                                                                           |                                                                                             |                              |  |  |  |
| Previous                                                                                      |                                                                                           |                                                                                             | Next                         |  |  |  |

9. 'Agree' the Certification Policies and agreement.

| Agree to policies                                                                                                    | ж |
|----------------------------------------------------------------------------------------------------|---|
| Important test delivery information pertaining to COVID-19 (coronavirus):                                                                                                    | ~ |
| Please review the specific health conditions and resting requirements for your country on our <u>Concensity Update page</u> before your exam appointment By scheduling your test appointment, you agree to comply with these requirements. You will be<br>asked to acknowledge these conditions and requirements upon annival if the test center You are required to being and wear a face mask will at the test center and while taking your reasm. Candidates without a face mask will be denied testing<br>services. Your must being requirements upon annival if the test center You are required to bring and wear a face mask will at the test center and while taking your reasm. Candidates without a face mask will be denied testing<br>services. Your must being requirements upon annival if the test center You are selector you have been in contact with an it person, do not go to the test center — please reschedule your exam online for a later |   |
| uan.                                                                                                    |   |
| VMware, Inc. Policies                                                                                                    |   |
| Admission Policy                                                                                                    |   |
| We ask that you arrive at the test center 15 minutes before your scheduled appointment time. This will give you adequate time to complete the necessary sign-in procedures. Please be prepared to show two (2) forms of personal ID. Both IDs must be validhon-expired, have your signature, and one of the two must have your photo. A digital signature will be required and photograph will be taken prior to the exam.                                                                                                    |   |
| If you arrive more than 15 minutes late for an exam and are refused admission, payment is still due for the exam fees.                                                                                                    |   |
| You will not be allowed to take any personal items with you into the testing room. This includes all bags, books or other materials not authorized for this exam, notes, phones, pagers, watches, and wallets.                                                                                                    |   |
| Reschedule Policy                                                                                                    |   |
| To reschedule your exam appointment and receive a full refund, you must notify Pearson VUE at least one business day before your appointment. Please contact customer service if you have questions about this policy.                                                                                                    |   |
| Cancellation Policy                                                                                                    |   |
| If you wish to cancel or reschedule your exam, you must contact Pearson VUE one business day prior to your exam appointment. Canceling or rescheduling an exam less than 24 hours is subject to a same-day forfeit exam fee. Exam fees are due for no-shows.                                                                                                    |   |
| Additional Information                                                                                                    |   |
| In case of a failure to deliver the exam. Pearson VUE will not be held responsible for expenses you incur beyond the cost of the exam, including but not limited to travel expenses and lost wapes on the day of the exam. Pearson VUE's goal is to make<br>your lesting experience a pleasant one. We thankyou for selecting Pearson VUE as your testing service provider, and look forward to serving you again. Please feel free to contact us with your comments or questions.                                                                                                    |   |
| Cancel                                                                                                    | ~ |

- 10. Select the Test Center, date and time for the exam.
- 11. Navigate to 'Cart' page, complete the payment option to proceed Checkout process.
- 12. Review the Exam Appointment details and click on 'Submit Order'. Your Exam registration is complete, you will receive an email from Pearson VUE with your Exam Appointment details.
- 13. You will be able to view the exam registration details in your Pearson VUE homepage now.

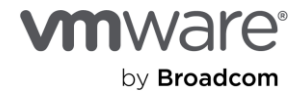

#### Copyright © 2024 Broadcom. All rights reserved.

Copyright © 2024 Broadcom. All rights reserved. The term "Broadcom" refers to Broadcom Inc, and/or its subsidiaries. For more information, go to www.broadcom.com. All trademarks, trade names, service marks, and logos referenced herein belong to their respective companies. Broadcom reserves the right to make changes without further notice to any products or data herein to improve reliability, function, or design. Information furnished by Broadcom is believed to be accurate and reliable. However, Broadcom does not assume any liability arising out of the application or use of this information, nor the application or use of any product or circuit described herein, neither does it convey any license under its patent rights nor the rights of others. Item No: VMware Exam Registration Process 5/24